# 藏药联合采购申报用户使用手册

(药品和医用耗材一体化管理系统)

2024年12月

# 申报流程图

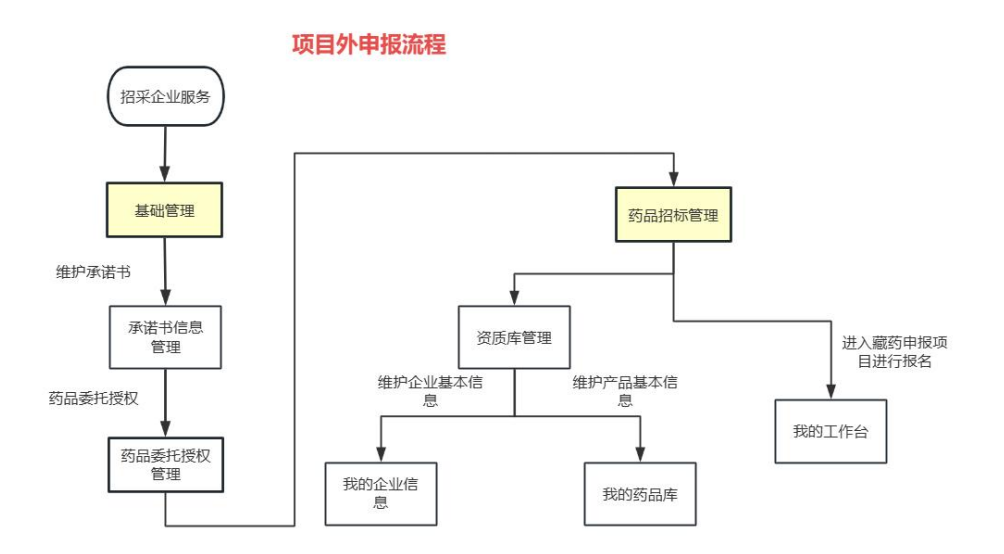

藏药联合采购项目 内申报流程

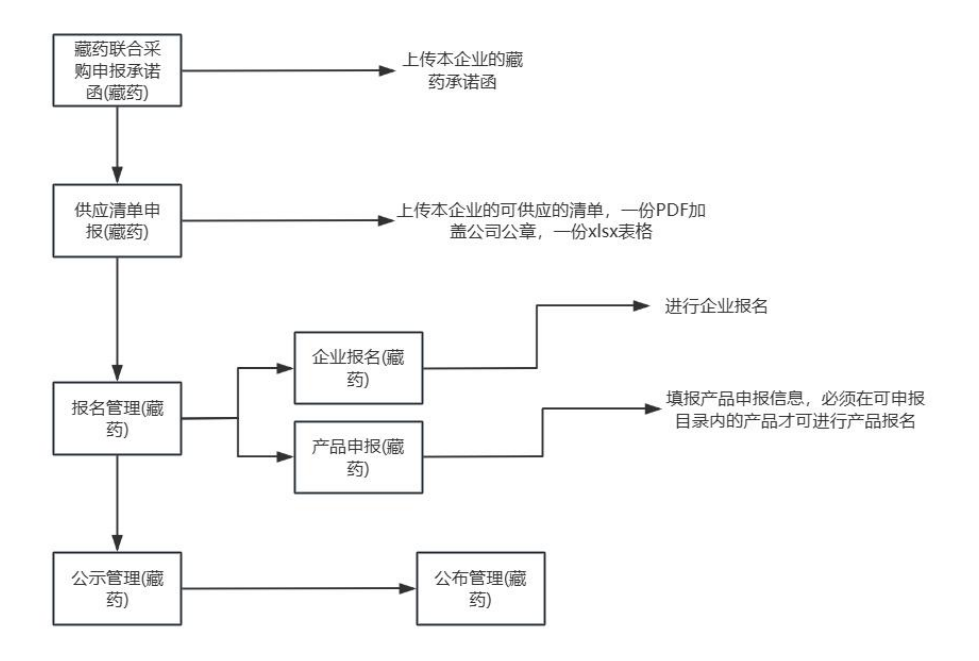

一、基础管理

## 1.1 承诺书信息管理

# 1.1.1 我的承诺书信息

相关生产代理企业、配送企业在办理招采业务前需完成医药企业信用承诺书的维护工 作,该功能只针对新注册未维护的企业进行开放,已在原青海省药械集中采购平台的药品、 医用耗材系统中维护过的企业无需再次进行医药企业信用承诺书的维护,可进行医药企业信 用承诺书的查看。点击"招采企业服务"链接进入招采系统(如图1所示),在该页面上依 次点击"基础管理"、"承诺书信息管理"链接进入"我的承诺书信息"页面(如图2所示), 在该页面上点击"新增承诺书"按钮跳转至维护页面,在页面上选择"落款时间"、上传"承 诺书附件"后点击"保存"或"保存并提交"按钮进行信息的保存与保存提交操作,保存成 功后自动跳转至列表页面,列表页面上的"审核状态"为"待提交"或"审核不通过"时可 进行承诺书信息的修改。

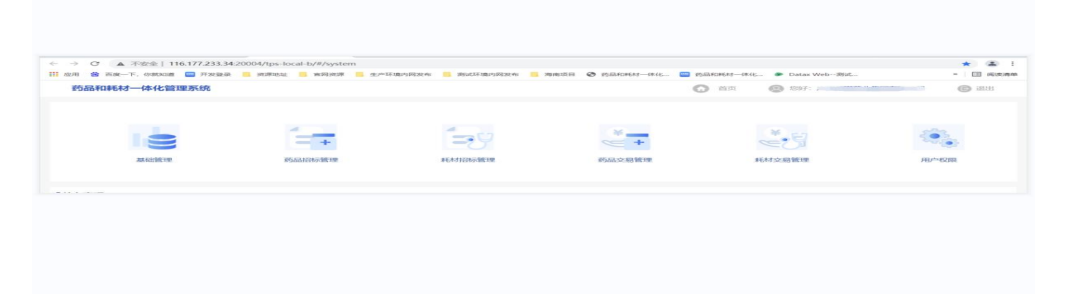

图 1

| 药品和耗材一体化管理 | 里系统 | <b>23</b> 35631 | 會理 / 承诺书信息管 | 鍵裡 / 我的承诺书信息 |      |         |         | <b>〇 前</b> 页 | e    |           | <b>()</b> III  |
|------------|-----|-----------------|-------------|--------------|------|---------|---------|--------------|------|-----------|----------------|
| 承诺书信息管理    | ~   | 企业承诺            | 若书信息查询      |              |      |         |         |              |      |           |                |
| 我的远远出当后应用  |     |                 | 审核状态 请选择:   | 甲核状态 ~       | 企业名称 | 请输入企业名称 | 统一社会信用代 | 69 请输入统一社会的  | 自用代  |           | anan mim       |
|            | ~   | 企业承诺            | 若书信息查询列表    |              |      |         |         |              |      | ſ         | 8019803File115 |
|            | ~   | (9-4)           | 审核状态        | 统一社会信用代码     | 企业名称 | 承诺书编号   | 落款时间    | 提交时间         | 审核时间 | 承诺书附件     | 操作             |
|            |     |                 |             |              |      |         |         |              |      |           |                |
|            |     |                 |             |              |      |         | Ø       |              |      |           |                |
|            |     |                 |             |              |      |         |         |              |      |           |                |
|            |     |                 |             |              |      |         |         |              |      |           |                |
|            |     |                 |             |              |      | 3       | 昏无内容    |              |      |           |                |
|            |     |                 |             |              |      |         |         |              |      |           |                |
|            |     | 共0条             |             |              |      |         |         |              | K 1  | > 10%/页 ~ | - met 1 页      |

图 2

## 注意事项:

1. 审核状态为"待审核"时表示完成维护工作。

2. 承诺书附件必须是 PDF 格式文件。

3. 承诺书提交且审核通过视为"承诺书"上传成功。

4. 维护完承诺书信息后列表页面上"新增承诺书"按钮自动隐藏。

# 1.2 药品委托授权管理

# 1.2.1 药品委托申请管理

在该页面上展示所有国家医疗保障局动态维护下发至本地的药品信息,各相关生产及代 理企业需在本页面完成国家下发药品信息的认领及委托授权工作。点击"药品委托授权管理" 模块下的"药品委托申请管理"链接进入页面(如图3所示),在该页面上点击"委托申请" 链接进入委托页面(如图4所示),选择"本企业生产"或"本企业代理"按钮点击"保存" 按钮完成委托申请的保存操作,点击页面的"提交"按钮完成委托申请的提交操作。

| 药品和耗材一体化管理 | 聖系统 | <b>E</b> #           | 础管理 / 药品                 | 品委托授权管理              | / 药品委          | 托申请管理         |                  |         |        | 0            | 当页 🙁 悠好:    |               | (6) IBH   |
|------------|-----|----------------------|--------------------------|----------------------|----------------|---------------|------------------|---------|--------|--------------|-------------|---------------|-----------|
|            | ~   | ■药品                  | 委托申请管理                   | Ŧ                    |                |               |                  |         |        |              |             |               |           |
|            | ~   | 2                    | 品统一编码                    | 请输入药品统               | 编码             |               | 通用名              | 青输入通用名  |        | 规格 请输入       | 兒格          | 展开 ~          | ando Alax |
|            | ~   | 药品                   | 委托申请查讨                   | 间列表                  |                |               |                  |         |        |              |             |               |           |
|            | ~   |                      |                          |                      |                |               |                  |         |        |              |             |               |           |
| 药品委托授权管理   | ^   | 温馨提;<br>一:无[<br>二:优; | 示:<br>国家医保药品約<br>売委托申请本2 | 在一编码的药品。<br>《招标目录范围内 | 请及时登录<br>的药品信息 | (国家医疗保)<br>)。 | <b>1局</b> 动态维护申请 | 相关药品统一编 | 55.    |              |             |               |           |
| 药品委托申请管理   |     | 序号                   | 药品                       | 统一编码                 | i              | 通用名           | 生产企              | 业名称     | 剂型     | 规格           | 包装          | 转换比           | 操作        |
| 委托授权申请列表   |     | 1                    | QH630(                   | 09121                | 甘油             | 氰化钠           |                  | .限      | 大容量注射液 | 250ml(甘油25g: |             | 1             | 委托申请      |
|            | ~   | 2                    | QH630(                   | et                   | 甘油             | 七钠            |                  | 有限      | 大容量注射液 | 500ml(甘油50g: |             | 1             | 委托申请      |
|            |     | 3                    | QH6:                     | 1121                 | 注射             | 与西            | -                | 松司      | 冻干粉针   | 0.2g         |             | 4             | 委托申请      |
|            |     | 4                    | QH6:                     | 121                  | 注              | 甘立唑           | -                | 有限      | 冻干粉针   | 30mg         |             | 10            | 委托申请      |
|            |     | 5                    | XA01                     | 2020                 | 地              | 按含片           |                  | 公司      | 片剂     | 0.25mg(无糖型)  | 0.25mg(无糖型) | 24            | 委托申请      |
|            |     | 6                    | XA01, .3D                | 2010                 | ł              | > 분는          |                  | R       | 含片     | 碘化铵1.5mg,薄   | 碘化铵1.5mg,薄  | 100           | 委托申请      |
|            |     | 共 1980               | 000条 显示 1                | - 10 条               |                |               |                  |         |        | د 1 2 3      | 4 5 6       | 19800 > 10条/页 | 前往 1 页    |

图 3

| 药品     | 託申请管理         |       |       |                                                                                                    |          |     |           | 10  |     |          |
|--------|---------------|-------|-------|----------------------------------------------------------------------------------------------------|----------|-----|-----------|-----|-----|----------|
| 礽      | 884元—如果6月 日   | 新增委托授 | 权     |                                                                                                    |          |     |           | × . | 原开  | RR.      |
|        |               | 药品    | 統一编码  | XB-SAVEREE #10                                                                                                    | 106014   |     |           |     |     |          |
| \$9003 | 时七中山和加加列尔     |       | 委托类型  | ● 本企业生产 ○                                                                                                    | 本企业代理    | -   |           |     |     |          |
| 序号     | 药品统一          |       |       |                                                                                                    |          |     |           |     | 转换比 | 操作       |
| 1      | XA01ABD108    |       |       |                                                                                                    |          |     |           |     | 24  | STEW S   |
| 2      | XA01ABD138    |       |       |                                                                                                    | _        |     | X68 67.47 | 提交  | 4:  | 委托印道     |
| 3      | XA01ABD138F00 | 2010  | 丁硼乳膏  | 1.12.45.45.49.28                                                                                                    | 1 (SR    | 乳膏剂 | 125g      | 魚   | 1   | \$1500 M |
| 4      | XA01ABD138F00 | 2010  | 丁硼乳膏  | -                                                                                                    | <b>1</b> | 乳膏剂 | 20g       | 支   | 1   | 委托印刷     |
| 5      | XA01ABD138F00 | 2020  | 丁硼乳膏  | Concession in which the local division in which the local division is not the local division of the local division is not the local division of the local division is not the local division of the local division of the lo | 102      | 乳膚剤 | 每支65克     | 血   | 4   | · 第1649月 |
| 6      | XA01ABD138F00 | 2020  | TANKA |                                                                                                    |          | 乳膏剂 | 65g       | 魚   | 1   | 委托申请     |
| 7      | XA01ABD138F0  | ana   | 了研究會  | Concession of the local division of the local division of the loca | 1.11     | 乳膏剂 | 65g       | 支   | 1   | 委托中國     |
| 8      | XOPTERSTORY   | 2020  | 丁硼乳膏  | -                                                                                                    |          | 乳毒剂 | 每支36克     | 魚   | 1   | @16mm    |
| 9      | XAD1ABD138F00 | 2020  | 丁磁乳膏  | Concession in which the local division in which the local division in the local division in the local division |          | 乳資約 | 每支3g      | 盒   | 5   | (15年)月   |

图 4

# 注意事项:

申请的药品信息为本企业生产时请选择"本企业生产"委托类型;申请的药品信息为本企业代理时请选择"本企业代理"委托类型,本企业代理时需上传生产企业为本企业出具的委托代理授权书,格式为 PDF。

2.委托申请完的药品信息可在"委托授权申请列表"中查看与修改,提交后的委托申请
 不可修改只能进行查看。

3. 无国家医保药品统一编码的药品,请及时登录国家医疗保障局动态维护申请相关药品 统一编码。

4. 优先委托申请本次招标目录范围内的药品信息。

# 1.2.2 委托授权申请列表

点击"药品委托授权管理"模块下的"委托授权申请列表"页面,在该页面上展示所有本企业已申请委托授权的药品信息(如图5所示)。

| 药品和耗材一体化管理系统 | ≡ 基础 | 管理 / 药品委托授 | 双管理 / 委托授权申请列表    |            |         | 🕜 首页              |            |           | 🕞 退出         |
|--------------|------|------------|-------------------|------------|---------|-------------------|------------|-----------|--------------|
| 承诺书信息管理 ~    | 药品委  | 托申请管理      |                   |            |         |                   |            |           |              |
| 药品委托授权管理 ^   | 药品   | 品统一编码 请输入  | 药品统一编码            | 审核状态 请选择审核 | 大态 ~ 委托 | <b>地型</b> 请选择委托类型 | <u>u</u> ~ | 展开 ~      | <u>重約</u> 重置 |
| 药品委托申请管理     | 药品委  | 托申请查询列表    |                   |            |         |                   |            |           |              |
| 委托授权申请列表     | 序号   | 审核状态       | 药品统一编码            | 通用名        | 生产企业名称  | 剂型                | 规格         | 包装        | 操作           |
| 耗材委托授权管理 >   | 1    | 审核通过       | XA01ABD108A002010 | 碘化铵含片      |         | 含片                | 复方         | 复方×100片/瓶 | 查看           |
|              | 2    | 审核通过       | XA01ABD108A002010 | 碘化铵含片      |         | 含片                | 复方         | 复方×100片/瓶 | 查看           |
|              |      |            |                   |            |         |                   |            |           |              |
|              | 共2条  | 显示 1 - 2 条 |                   |            |         |                   | <          | > 10条页 >  | 前往 1 页       |

图 5

### 注意事项:

审核状态为"待提交"或"审核不通过"时可对委托申请进行修改操作,提交后只能进行查看。

# 二、药品招标管理

#### 2.1 资质库管理

# 2.1.1 我的企业信息

点击"招标管理"进入招标模块,点击"资质库管理"模块下"我的企业信息"页面进 行企业信息的维护与查看(如图6所示),点击页面的"编辑"按钮后可对企业资质信息进 行维护,维护完成后点击页面上的"保存"按钮完成信息的维护工作,点击页面上的"保存 并提交"按钮可对维护的信息进行提交操作提交后不可进行修改。

| 药品和耗材一体化管理系统 | 药品招标管理 / 资质库管    | 理 / 我的企业信息        |               |             | <ul> <li>         · 首页         · 图         · (2)         · (2)         · (2)         · (2)         · (2)         · (2)         · (2)         · (2)         · (2)         · (2)         · (2)         · (2)         · (2)         · (2)         · (2)         · (2)         · (2)         · (2)         · (2)         · (2)         · (2)         · (2)         · (2)         · (2)         · (2)         · (2)         · (2)         · (2)         · (2)         · (2)         · (2)         · (2)         · (2)         · (2)         · (2)         · (2)         · (2)         · (2)         · (2)         · (2)         · (2)         · (2)         · (2)         · (2)         · (2)         · (2)         · (2)         · (2)         · (2)         · (2)         · (2)         · (2)         · (2)         · (2)         · (2)         · (2)         · (2)         · (2)         · (2)         · (2)         · (2)         · (2)         · (2)         · (2)         · (2)         · (2)         · (2)         · (2)         · (2)         · (2)         · (2)         · (2)         · (2)         · (2)         · (2)         · (2)         · (2)         · (2)         · (2)         · (2)         · (2)         · (2)         · (2)         · (2)         · (2)         · (2)         · (2)         · (2)         · (2)         · (2)         · (2)         · (2)         · (2)         · (2)         · (2)         · (2)         · (2)         · (2)         · (2)         · (2)         · (2)         · (2)         · (2)         · (2)         · (2)         · (2)         · (2)         · (2)         · (2)         · (2)         · (2)         · (2)         · (2)         · (2)         · (2)         · (2)         · (2)         · (2)         · (2)         · (2)         · (2)         · (2)         · (2)         · (2)         · (2)         · (2)         · (2)         · (2)         · (2)         · (2)         · (2)         · (2)         · (2)         · (2)         · (2)         · (2)         · (2)         · (2)         · (2)         · (2)         · (2)         · (2)         · (2)</li></ul> |
|--------------|------------------|-------------------|---------------|-------------|----------------------------------------------------------------------------------------------------|
| 资质库管理 ^      | 企业基本信息           |                   |               |             |                                                                                                    |
| 我的企业信息       | 组织机构类型 生产企业      |                   | 统             | —社会信用<br>代码 |                                                                                                    |
| 我的药品库        | 企业名称             |                   |               | 公司简称        |                                                                                                    |
| 田的工作台        | 注册资金(万元) 13300万, | 人民币               |               | 成立日期        |                                                                                                    |
| 2403111-13   | 所在地区             | 市                 |               | 联系地址        | a a                                                                                                    |
|              | 联系电话             |                   |               | 传真号码        |                                                                                                    |
|              | 联系人 吴呈初          |                   |               | 备注          |                                                                                                    |
|              | 企业资质信息           |                   |               |             |                                                                                                    |
|              | . œv             | 2营业执照 企业营业执照      |               |             |                                                                                                    |
|              | , 药品:            | 统一社会信用<br>产许可证 代码 |               |             |                                                                                                    |
|              | . 药品             | *营业执照有效<br>期      | □ 开始时间        | ◎ 结束        | 封间                                                                                                    |
|              | * 企业法人f          | "企业营业执照           | 点击上传<br>调上传题片 |             |                                                                                                    |
|              |                  |                   |               |             | 發存 保存并提交                                                                                                    |

#### 注意事项:

1. 点击页面上的"编辑"按钮方可进行企业资质信息的维护工作;

2. 页面上带\*号内容为必填项;

3. 信息维护完成后必须点击页面上的"保存并提交"按钮完成提交操作。

# 2.1.2 我的药品库

点击"资质库管理"模块下"我的药品库"链接进入药品信息维护列表页面(如图 7 所示),在该页面上展示所有本企业生产或委托的药品信息,"待提交"选项卡页面展示所 有本企业维护未提交的药品信息,"待审核"选项卡页面上展示所有已提交未审核的药品信 息,"审核通过"选项卡页面上展示所有审核通过的药品信息,"审核不通过"选项卡页面 上展示所有审核不通过的药品信息,审核不通过及待提交的药品信息可进行修改操作。点击 页面上的"修改"按钮进入药品资质信息维护页面(如图 8 所示),在该页面上按照要求对 产品资质信息进行维护,维护完成后点击页面上的"保存"按钮完成信息的维护工作,点击 页面上的"保存并提交"按钮可对维护的信息进行提交操作,提交后不可进行修改。

| 药品和耗材一体化管理   | 理系统 | <b>≣</b> : #58 | 胡尔管理     | / 资质库管理 / 我的药品 | ra <sub>F</sub> . |        |    |          | <b>O m</b> | T 💿 1997: | ja-        | (6) 退出         |
|--------------|-----|----------------|----------|----------------|-------------------|--------|----|----------|------------|-----------|------------|----------------|
| 资质库管理        | ~   | ■ 我的到          | 品库       |                |                   |        |    |          |            |           |            |                |
|              |     | 待提交            | 待审核      | 东 市核中 市核通      | 过 审核不通过           |        |    |          |            |           |            |                |
| 1483/85/20/4 |     | #5#            | 34元—编制33 | <b>新品统一编码</b>  | 通用名               | 请输入通用名 |    | ŝ        | 102 AUG2   |           | 用开 ~       | nso <b>nim</b> |
|              | ~   |                |          |                |                   |        |    |          |            |           |            |                |
|              |     |                |          |                |                   |        |    |          |            |           |            | HEARING SC     |
|              |     |                | 序号       | 药品统一编码         | 通用名               | 刑型     | 规档 | 包装       | 包装材质       | 最小包装单位    | 最小制剂单位     | 操作             |
|              |     |                | 1        | XA01ABD108A002 | 碘化铵含片             | 含片     | 复方 | 3世75×100 | 塑理非用瓦      | 邦民        | 片          | 体改 查看          |
|              |     |                | 2        | XA01ABD108A002 | 碘化铵含片             | 含片     | 复方 | 题方×100   | 验理来斗川臣     | 则臣        | 片          | 修改重要           |
|              |     |                |          |                |                   |        |    |          |            |           |            |                |
|              |     |                |          |                |                   |        |    |          |            |           |            |                |
|              |     |                |          |                |                   |        |    |          |            |           |            |                |
|              |     |                |          |                |                   |        |    |          |            |           |            |                |
|              |     | 共2条            | 显示 1 - 2 | ж.             |                   |        |    |          |            | ×         | 1) > 10条/页 | ○ 前往 1 页       |
|              |     |                |          |                |                   |        |    |          |            |           |            |                |

图 7

| 药品和耗材一体化管理系统 | · 资质库管理 / | 我的药品库编辑              |                           |                                      |                           | 0 KA (8 KA ) (8 KA                                        |
|--------------|-----------|----------------------|---------------------------|--------------------------------------|---------------------------|-----------------------------------------------------------|
| ROLOG Y      | 科提交       |                      |                           |                                      |                           |                                                           |
| TEASE ·      | 产品基本信息    |                      |                           |                                      |                           |                                                           |
| 889.2.9155   | 药品统一编码    | XA10BGB091E001010204 | 203                       |                                      |                           |                                                           |
| 1006534      | 通明名       | 来曲壁                  |                           |                                      | 丙品名称                      | 来曲鲤片                                                      |
|              | 产品来源      | 进口                   |                           |                                      | 检药遗径                      | 口服                                                        |
|              | 利型        | 素片                   |                           |                                      | 规档                        | 2.5mg                                                     |
|              | 包装        | 2.5mg*30片/盒          |                           |                                      | 包装材质                      | •                                                         |
|              | 酸根盐基      | 无                    |                           |                                      | 药品属性                      | 西药                                                        |
|              | OTC属性     | Rx                   |                           |                                      | 丙酮分类                      | 抗肿瘤药及免疫调节剂,內分泌治疗用药。酶抑制剂,抗肿瘤药及免疫调节剂,內分泌治疗用药。激素脑抗和及相关药物。酶如- |
|              | 生产企业      |                      | i Stein AG                |                                      | 申授企业                      |                                                           |
|              | 【产品资质信息   |                      |                           |                                      |                           |                                                           |
|              |           | 。药品批准文号批件            | ■药品批准文号批/<br>目等投示: 1, 約4章 | <b>牛</b><br>慶供正副本類約件:2、有2006为他1089、1 | <b>教政期至 清洗禄 2099-12-3</b> | 311; 3、文中問題上传最多20个、每个大小問題20m;                             |
|              |           | ,产品说明书               | "批准文母                     | 123456                               |                           |                                                           |
|              |           | 、产品图片                | 限件有效期                     | 2020-10-20                           |                           | m 2020-10-30                                              |
|              |           |                      |                           |                                      |                           | <b>2017</b> (0.77) (0.77) (0.77)                          |

#### 注意事项:

1. 页面上带\*号内容为必填项;

2. 信息维护完成后必须点击页面上的"保存并提交"按钮完成提交操作。

# 2.2 我的工作台

点击"我的工作台"模块下"我的工作台"页面进入招标项目列表(如图9所示),选择"藏药联合采购"项目点击进入项目。

| 药品和耗材一体化管理系统 | ■ 药品招标管理 / 我的工作名       | 1 我的工作台 |         | () 首页        | 🙁 炮好: 宁道 | 司 📴 退出         |
|--------------|------------------------|---------|---------|--------------|----------|----------------|
| 资质库管理 ~      | ■我的工作台                 |         |         |              |          | _              |
| 我的工作台 ^      | 项目编号 请输入项目             | 项目名称    | 请输入项目名称 | 项目状态。请选择项目状态 | ~        | <b>油油 重盟</b>   |
| 我的工作台        | 招标项目列表                 |         |         |              |          |                |
|              | 项目编号                   | 项目名称    | 执行项目状态  | 项目说明         | 招        | 操作             |
|              | SYP6300002021090900004 | 演示项目全流程 | 执行中     | 演示项目全流程      | 民業家国     | 进入             |
|              |                        |         |         |              |          |                |
|              |                        |         |         |              |          |                |
|              |                        |         |         |              |          |                |
|              |                        |         |         |              |          |                |
|              |                        |         |         |              |          |                |
|              |                        |         |         |              |          |                |
|              | 共1条 显示1-1条             |         |         |              | < 1 >    | 10条/页 > 前往 1 页 |

图 9

# 三、藏药联合采购项目操作流程

# 3.1 藏药联合采购申报承诺函

# 3.1.1 藏药联合采购申报承诺函申报

点击"藏药联合采购申报承诺函"模块下"藏药联合采购申报承诺函申报"链接进入藏 药承诺函列表(如下图 10 所示),点击【新增承诺函】按钮进入承诺函维护页面(如图 11 所示),按照要求上传承诺函。

| 青海省药品和耗材一体化管理系统   | ■ 药品 | 8标管理 / 藏药制 | (合采购申报承诺函(藏药) | 童药联合采购中报承诺的 | 高中报(藏药) |      | 0 =  | a 🙆 🕾 |           | (c) 28.8     |
|-------------------|------|------------|---------------|-------------|---------|------|------|-------|-----------|--------------|
| 藏药联合采购申报承诺函(藏药) ^ | 藏药申排 | 最承诺函信息列3   | ξ.            |             |         |      |      |       |           | 新田井石田        |
| 藏药联合采购申报承诺商申报(藏药) | 序号   | 审核状态       | 统一社会信用代码      | 企业名称        | 承诺通信号   | 落款时间 | 更新时间 | 审核时间  | 承诺通期件     | 提作: <u>更</u> |
|                   |      |            |               |             |         |      |      |       |           | 8            |
|                   |      |            |               |             |         |      |      |       |           |              |
|                   |      |            |               |             |         |      |      |       |           |              |
|                   |      |            |               |             |         | 0    |      |       |           |              |
|                   |      |            |               |             |         |      |      |       |           |              |
|                   |      |            |               |             |         |      |      |       |           |              |
|                   |      |            |               |             |         | 智无内容 |      |       |           |              |
|                   |      |            |               |             |         |      |      |       |           |              |
|                   |      |            |               |             |         |      |      |       |           |              |
|                   |      |            |               |             |         |      |      |       |           |              |
|                   |      |            |               |             |         |      |      |       |           |              |
|                   | 共0祭  |            |               |             |         |      |      | <     | 1 > 10条/页 | ○ 前往 1 页     |

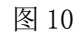

| 青海省药品和耗材一体化管理系统   | ■ 药 | 品招标管理 / 蕭药電 | (合采购申报承诺语 | 8(蕭眄) / 蕭眄秋合采馬 | 中报承诺语中 | 报(龖药) |            | 0 *                 | 西 🙆 總好: 🖬 | 20      | 6 <b>B</b> BB |   |
|-------------------|-----|-------------|-----------|----------------|--------|-------|------------|---------------------|-----------|---------|---------------|---|
| 藏药軟合采购申报承诺值(藏药) ^ | 藏药  | 申报承诺函信息列    | 表         |                |        |       |            |                     |           |         | 新运承运会         |   |
| 藏药联合采购申报承诺语申报(藏药) | 座雪  | 审核状态        | 烧一社会信用    | 代码 企业名         | 434 I  | 承诺函编号 | 港款时间       | 更新时间                | 编版时间      | 承诺通用件   | 操作            |   |
| 供应消除管理(编码) ~      | 1   | 审核通过        |           |                | 5 C    | IN E  | 2024-11-27 | 2024-11-27 16:52:51 |           | 预送      | 1922 BIN      | * |
| 报名管理(献药) ~        |     |             |           |                |        |       |            |                     |           |         |               |   |
| 公示管理(藏药) ~        |     |             |           |                |        |       |            |                     |           |         |               |   |
| 公布管理(藏药) ~        |     |             |           |                |        |       |            |                     |           |         |               |   |
| 报价管理(献药) · ·      |     |             |           |                |        |       |            |                     |           |         |               |   |
| 與入園結果管理(藏药) ~     |     |             |           |                |        |       |            |                     |           |         |               |   |
| 申投诉管理 ~           |     |             |           |                |        |       |            |                     |           |         |               |   |
| 入图结果管理(藏药) ~      |     |             |           |                |        |       |            |                     |           |         |               |   |
|                   |     |             |           |                |        |       |            |                     |           |         |               |   |
|                   |     |             |           |                |        |       |            |                     |           |         |               |   |
|                   |     |             |           |                |        |       |            |                     |           |         |               |   |
|                   | 共1条 | 显示 1 - 1 条  |           |                |        |       |            |                     | < 1       | > 10条/页 | - MRE 1 7     | Ę |

# 3.2 供应清单管理(藏药)

#### 3.2.1 供应清单申报(藏药)

点击"供应清单管理(藏药)"模块下"供应清单申报(藏药)"链接进入供应清单列表(如下图 12 所示),点击【新增供应清单】按钮进入供应清单维护页面(如图 13 所示),按照要求上传供应清单(一份供应清单 PDF 格式,一份供应清单 Excel 格式)。

| 青海省药品和耗材一体化管理系统   |                |          | (1) 首页 (2) 1997:    | 1 (6) 激出       |
|-------------------|----------------|----------|---------------------|----------------|
| 藏药联合采购申报承谢函(藏药) ~ | 贏药申报供应清单信息列表   |          |                     | 新增供应调单         |
| 供应清单管理(藏药) ^      | 序号 审核状态 供应清单用件 | 提交时间 提交人 | 提交人ID 统一社会信用代码 企业代码 | 企业名利 操作 👦      |
| 供应清单申报(藏药)        |                |          |                     | 8              |
| 报名管理(藏药) 🖌        |                |          |                     |                |
| 公示管理(藏药) ~        |                |          |                     |                |
| 公布管理(藏药) ~        |                |          |                     |                |
| 报价管理(赢药) ~        |                |          |                     |                |
| 成入围结果管理(藏药) ~     |                |          |                     |                |
| 中投诉管理 ~           |                |          | 暂无内容                |                |
| 入用結果管理(藏药) ~      |                |          |                     |                |
|                   |                |          |                     |                |
|                   |                |          |                     |                |
|                   |                |          |                     |                |
|                   | 共口族            |          | < 1 >               | 10条/页 - 前往 1 页 |

图 12

| 青海省药品和耗材一体化管理   | 系統 亘 | 药品招标管理            | / 供应清華繁臻(藏药) / 供应清鱼中报详情(藏药)                                                      | 6 普页 | (2) (2)F: | 3      | <b>⑥</b> 選出 |
|-----------------|------|-------------------|----------------------------------------------------------------------------------|------|-----------|--------|-------------|
| 藏药联合采购申报承诺函(藏药) | * J  | 企业供应清单维           | p.                                                                               |      |           |        |             |
| 供应清单管理(藏药)      | ~    | 审核状态: 审           | <b>东不通过</b> 不通过原因: 明试                                                            |      |           |        | æ           |
| 供应清单申报(藏药)      |      | 温馨提示;             | 1.1.1.1.1.1.1.1.1.1.1.1.1.1.1.1.1.1.1.                                           |      |           |        | \$          |
| 报名管理(藏药)        | ~    | ②供应清单需同时」         | は奇樂時間がに大学時に見たりやいとなまた。ロップ目的で日本市成の中国地域に「Ga.。<br>(特PDF版(加盖企业公園)和Excel版(局環境式Juxiax)。 |      |           |        |             |
| 公示管理(藏药)        | ~    |                   | 点击上传                                                                             |      |           |        |             |
| 公布管理(藏药)        | ~    | "供应清单附件<br>pdf悟式  | 請上任一的供应清单pd保留文件                                                                  |      |           |        |             |
| 报价管理(藏药)        | ~    |                   | 281 <del>9</del>                                                                 |      |           |        |             |
| 申投诉管理           | ~    | "供应清单时件<br>xlsx格式 | 南上传一的供应清单xtax类型文件                                                                |      |           |        |             |
| 拟入围结果管理(藏药)     | ~    |                   | □ 新速 XLSX 工作表 xlsx 下载 删除                                                         |      |           |        |             |
| 入围结果管理(藏药)      | -    |                   |                                                                                  |      |           |        |             |
|                 |      |                   |                                                                                  |      |           |        |             |
|                 |      |                   |                                                                                  |      |           |        |             |
|                 |      |                   |                                                                                  |      |           |        |             |
|                 |      |                   |                                                                                  |      | 通知        | 保存 保存并 | ₩¢          |

#### 3.3 报名管理(藏药)

# 3.3.1 企业报名(藏药)

点击"报名管理(藏药)"模块下"企业报名(藏药)"链接进入企业信息申报页面(如下图 14 所示),点击【编辑】按钮后点击【保存并提交】按钮,企业报名成功。

| 青海省药品和耗材一体化管理  | 里系统 | 药品招标管理 / 报名1                                                                          | <b>吉理(蕭药) / 企业般名</b> ( | (離药)         |            |    |      |   | <b>0</b> #5 | 8 =   |  | 公司 | (6) 通出       |  |
|----------------|-----|---------------------------------------------------------------------------------------|------------------------|--------------|------------|----|------|---|-------------|-------|--|----|--------------|--|
| 藏药取合采购中报录准函(藏药 |     | 审核通过                                                                                  |                        |              |            |    |      |   |             |       |  |    |              |  |
| 供应商单管理(藏药)     |     | <b>欢迎参与本项目报名,企业报名起止时间</b> : 2024-11-27 00:00:00 至 2024-11-29 09:02:05 距离报名截止还剩: 0天238 |                        |              |            |    |      |   |             |       |  |    | -238558分26₽⊅ |  |
| 报名管理(藏药)       |     | 當藝得示: 接交信意能,唐行母秘刘企业信息是否他护证确,度交加不可存次,回信意由的需调查信约把关责任,由行矛相。                              |                        |              |            |    |      |   |             |       |  |    | Ä            |  |
| 企业聚名(藏药)       |     | ↑ <u>企业基本信息</u>                                                                       |                        |              |            |    |      |   |             |       |  |    |              |  |
| 产品申报(藏药)       |     | 组织机构类型 生产会                                                                            | :4k                    |              |            |    |      |   |             |       |  |    |              |  |
| 公示管理(藏药)       |     | 企业名称                                                                                  | 0                      |              |            |    | 公司简称 |   |             |       |  |    |              |  |
| 公布管理(藏药)       |     | 注册资金(万元)                                                                              | -                      | 動合肆元整        |            |    | 成立日期 |   |             |       |  |    |              |  |
|                |     | 所在地区                                                                                  | 575                    |              |            |    | 联系地址 | 1 |             | 路二段3号 |  |    |              |  |
| 报价管理(藏药)       |     | 联系电话                                                                                  |                        |              |            |    | 传真号码 | с |             |       |  |    |              |  |
| 拟入围结果管理(藏药)    |     | 联系人                                                                                   |                        |              |            |    | 督注   |   |             |       |  |    |              |  |
| 1111日2月1日1日1日  |     | 企业资质信息                                                                                |                        |              |            |    |      |   |             |       |  |    |              |  |
| 入图结果管理(藏药)     |     |                                                                                       | ·企业营业执照                | 企业营业执照       |            |    |      |   |             |       |  |    |              |  |
|                |     |                                                                                       | 。药品生产许可证               | 统一社会信用<br>代码 | 91633      | ou |      |   |             |       |  |    |              |  |
|                |     | - û                                                                                   | 业法人代表身份证               | 营业执照有效期      | 2021-07-08 |    |      |   | 2027-02-15  |       |  |    |              |  |
|                |     |                                                                                       | ,被授权人信息                | 企业营业执用       |            |    |      |   |             |       |  |    |              |  |

图 14

# 3.3.2 产品报名(藏药)

点击"报名管理(藏药)"模块"产品报名(藏药)"链接下进入产品信息申报列表(如下图 15 所示),点击【修改】按钮后进入产品信息申报页面,请按照产品信息申报要求维护对应信息,维护完成后点击【保存】按钮或者【保存并提交】按钮即可(如图 16 所示)。

如有审核不通过的产品申报信息,点击"报名管理(藏药)"模块下"产品报名(藏药)" 链接,点击标签页"审核不通过",点击【变更信息】按钮进入修改页面(如图 17 所示), 修改时仅可对审核不通过项进行修改。点击【删除】按钮可以对该产品申报信息进行删除, 删除后需要重新维护。

温馨提示:

1. 产品申报页面价格信息四舍五入保留两位小数,附件格式为 PDF 格式(后缀名为小写)。

2. 同一个竞价组最多只能选择一个代表品(请企业仔细维护产品信息,如因为企业申报

# 产品原因导致后续无法进行产品报价,由企业自行承担。)。 3.请在产品申报时间内完成产品申报操作。

| 青海省药品和耗材一体化管理系 | 统        | ■ 药品                                  | 招标管理 | / 报名管理(藏药) / 产 | 品申报(藏药) | _           |             |                             | 前页 意味: |     | ◎ 混出  |  |  |  |  |
|----------------|----------|---------------------------------------|------|----------------|---------|-------------|-------------|-----------------------------|--------|-----|-------|--|--|--|--|
|                | ~        |                                       |      |                |         | ◎ 中心尚未設置【产品 | a报名开关】报名时间! |                             |        |     |       |  |  |  |  |
|                | ~        | 「产品申报                                 |      |                |         |             |             |                             |        |     |       |  |  |  |  |
| 报名管理(藏药)       | ^        | 检理交 符前核 谢拉通过 斯林不通过 医                  |      |                |         |             |             |                             |        |     |       |  |  |  |  |
| 企业报名(藏药)       |          | 85                                    | 品流水号 | 药品流水号          | 1       | 的局统一编码 药品统一 | 编码          | 通用名 通用名 通用名 <b>展开 ~ 重</b> 置 |        |     |       |  |  |  |  |
| 产品申报(藏药)       |          |                                       |      |                |         |             |             |                             |        |     | _     |  |  |  |  |
|                | ~        |                                       | 化新拉文 |                |         |             |             |                             |        |     |       |  |  |  |  |
|                | ~        | <b>温馨描示:</b> 電在電影中描目录知道內的产品才化存在此项目中描。 |      |                |         |             |             |                             |        |     |       |  |  |  |  |
|                |          |                                       | 序号   | 是否报价代表品        | 竟价组号    | 日录编号        | 日录名称        | 日录规格                        | 日录剂型   | 监测价 | 操作    |  |  |  |  |
| 飛行管理(靍眄)       | Ť        |                                       | 1    |                | 1       | 1           | Strander.   | 49) 3g                      | 丸剤     |     | 修改 查看 |  |  |  |  |
|                | ~        |                                       | 2    |                | 2       | 68          | C           | <del>60</del> 9             | 丸剤     |     | 修改 宣若 |  |  |  |  |
|                | <b>.</b> |                                       | 3    |                | 3       | 76          | 5           | 每亮                          | 丸剤     |     | 修改 查看 |  |  |  |  |
|                |          |                                       | 4    |                | 3       | 76          | 8           | 每一元                         | 丸刑     |     | 修改 查看 |  |  |  |  |
| 入围结果管理(藏药)     | Ť        |                                       | 5    |                | 3       | 76          | 8           | 每一元                         | 丸刑     |     | 修改 宣看 |  |  |  |  |
|                |          |                                       | 6    |                | 4       | 11          | -           | tta 🗾 9                     | 丸剤     | 100 | 修改 宣看 |  |  |  |  |
|                |          |                                       | 7    |                | 5       | 24          | 二 展 現末丸     | 帽子 15g                      | 丸利     |     | 修改 查看 |  |  |  |  |
|                |          | 共8条 ]                                 |      |                |         |             |             |                             |        |     |       |  |  |  |  |

图 15

| 青海省药品和耗材一体化管理系      | 統王  | 药品招标管理 / 报名管              | 管理(贏药) / 产品申扱 | 影维护详情(藏药)    |    |                        |   |                  | 0    | 首页             | 🛞 悠好:    |       | , and a second second second second second second second second second second second second second second second | (C) 282 |   |
|---------------------|-----|---------------------------|---------------|--------------|----|------------------------|---|------------------|------|----------------|----------|-------|----------------------------------------------------------------------------------------------------|---------|---|
|                     | ~   | 生产企业                      |               | -0           |    |                        |   | 申报企业             |      |                | 3        |       |                                                                                                    |         |   |
|                     | •   | 产品价格信息                    |               |              |    |                        |   |                  |      |                |          |       |                                                                                                    |         |   |
|                     | ^   | 温馨提示:                     |               |              |    |                        |   |                  |      |                |          |       |                                                                                                    |         |   |
| 企业报名(離药)            |     | 展价代表品为本次申报企业网质争单元产品的银行代表。 |               |              |    |                        |   |                  |      |                |          |       |                                                                                                    |         |   |
| 产品申报(藏药)            |     | 监测价(元)                    |               |              |    |                        |   |                  |      |                |          |       |                                                                                                    |         |   |
|                     | ~   | "是否接价代表品                  | 是             |              |    |                        | ~ |                  |      |                |          |       |                                                                                                    |         |   |
|                     |     | 联盟最低价省份                   | 北京市           |              |    |                        |   | 联盟省份最低挂网价<br>(元) |      |                |          |       |                                                                                                    |         |   |
| 22.4b Y8 19((#499)) |     | 联盟省份最低价附件                 | 点击上位<br>小写)   | pdi类型文件(后层合为 | 臣弟 | latpdf1.pdf<br>预览下载 删除 |   |                  |      |                |          |       |                                                                                                    |         |   |
| 形的管理(邮站)            | Ť   |                           |               |              |    |                        |   |                  | 1.2  |                |          |       |                                                                                                    |         |   |
|                     | ~   | 价概形成素含税出厂<br>价(元)         | 45.26         |              |    |                        |   | 价格形成表附件          | 点击上传 | 请上传pdf算<br>小写) | 國文件(后缀名为 |       | 测试pdf1.pdf<br>转变 环载 副结                                                                                           |         |   |
|                     | ~   |                           |               |              |    |                        |   |                  |      |                |          |       |                                                                                                    |         | 6 |
|                     | - 1 | 产品资质信息                    |               |              |    |                        |   |                  |      |                |          |       |                                                                                                    |         |   |
|                     |     |                           | ,药品注册批件       | 药品注册批件       |    |                        |   |                  |      |                |          |       |                                                                                                    |         |   |
|                     |     |                           | ,产品说明书        | 批准文号         | 12 | იიუ                    |   |                  |      |                |          |       |                                                                                                    |         |   |
|                     |     |                           |               |              |    |                        |   |                  |      |                | 38       | 199 E | \$\$<br>\$\$<br>\$\$                                                                                             | 2       |   |

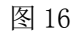

| 青海省药品和耗材一体化管理                                                                                                    | 系统 | 西 約3/2/5世現 / 183                     | (管理(編表) / 戸島由報連炉洋装(編表)                                                                                          |                  | () #0 (B 1007                | 建出 |
|----------------------------------------------------------------------------------------------------|----|--------------------------------------|----------------------------------------------------------------------------------------------------|------------------|------------------------------|----|
| 最终取合于形动起杀器的(最终)                                                                                                    | ~  | ■ 核不通过<br>■ 特許意思が明: 【 単語 留行最         | MANANA [ [ Manana Manana Manana Tanga Manana Manana Manana Manana Manana Manana Manana Manana Manana Manana Man |                  |                              |    |
| 件(应该伸转至2008年5)                                                                                                    | ~  | 产品基本信息                               |                                                                                                    |                  |                              | -  |
| 副名管理(副務)                                                                                                    | ~  | 药品纳一编码                               | 2003-2006-22-200726                                                                                             |                  |                              | 8  |
| ₽₽82(@5)                                                                                                    |    | 適用名                                  | 抗骨瘤生片                                                                                                    |                  |                              |    |
| And a second second sec |    | 产品来源                                 | B.**                                                                                                    | 编药途径             |                              |    |
| 产品由现(赢药)                                                                                                    |    | 히험                                   | 対応関係                                                                                                    | #2.16            | 每片窗0.3g                      |    |
| 公示管理(麻药)                                                                                                    | ~  | 61.80                                | 每片重0.3g~100片/盒                                                                                                  | 包装时度             | 固体药用塑料瓶。100片/瓶/盒             |    |
| 公布管理(副称)                                                                                                    | ~  | 药品属性                                 | 中成務                                                                                                    | 药理分类             |                              |    |
| 最份管理(副约)                                                                                                    |    | 生产全型                                 | 公司                                                                                                    | 申报企业             |                              |    |
| 成入間(合用性)((副門)                                                                                                    | ~  | 产品价格信息                               |                                                                                                    |                  |                              |    |
| masse                                                                                                    | ~  | 温馨成示:<br>报价代表品为丰次审报企;<br>第一个常价增量多只能迅 | 业司 <b>常争</b> 来元产品的指示代表。<br>每一个代表品。                                                                              |                  |                              |    |
| 入网络常行现金路约                                                                                                    | ~  |                                      |                                                                                                    |                  |                              |    |
|                                                                                                    |    | 监舆的(元)                               |                                                                                                    |                  |                              |    |
|                                                                                                    |    | ・量言度の代表品                             | R                                                                                                    |                  |                              |    |
|                                                                                                    |    | 影響機低价會份                              | #3月 ~ ~                                                                                                    | 联盟省份增值进同价<br>(元) | 请输入联盟省份最低球网份(元)。四合五入保留小数点后2位 |    |
|                                                                                                    |    | 取整者份最低价物件                            | <b>点曲上的</b><br>算上得pd恢复文件(后语品为小语)                                                                                |                  |                              |    |
|                                                                                                    |    | 价格形成表含积出厂<br>价(元)                    | 國議入於總形成要查親出厂的(元)。四ం五入留留小數点回2位                                                                                   | 价值形成表附件          |                              |    |
|                                                                                                    |    | 产品资质信息                               |                                                                                                    |                  |                              |    |
|                                                                                                    |    |                                      |                                                                                                    |                  | 200 GU102                    |    |

图 17

# 四、公示管理(藏药)

# 4.1 公示列表查询(藏药)

点击"公示管理(藏药)"模块下"公示列表查询(藏药)"链接下进入产品公示列表(如 下图 18 所示),此时可查询本企业已公示的产品信息。

| 青海省药品和耗材一体化管理   | 医系统 | E R | 5品招标管理 / 公示管理 | ■(藏药) / 公示列表面 | 询(贏药) |          |          | <b>()</b> mm | 9 您好:1  | (6) 混出        |  |  |  |  |
|-----------------|-----|-----|---------------|---------------|-------|----------|----------|--------------|---------|---------------|--|--|--|--|
| 藏药联合采购申报承诺函(藏药) | ~   | 藏药公 | 【 鐵药公示量询      |               |       |          |          |              |         |               |  |  |  |  |
| 供成清单管理(藏药)      |     | 是否报 | (价代表品 请选择是否   | 舒振价代表品 、      | 药品选水号 | 请输入药品流水号 | 药品统一编码 请 | 输入药品统一编码     |         | S开〜 ☆均 重変     |  |  |  |  |
| 报名管理(藏药)        |     | 藏药公 | 「職務公示列表       |               |       |          |          |              |         |               |  |  |  |  |
| 公示管理(藏商)        |     | 序号  | 是否报价代表品       | 竟价组号          | 日录编号  | 日录名称     | 日录规格     | 日录列型         | 监测价(元)  | 项目编号          |  |  |  |  |
| 公示列表查询(藏药)      |     | 1   | 是             | 1             | 1     | 3        | 每九重0.3g  | 丸剤           | ŧ       | 测iatpdf3.pdf  |  |  |  |  |
| 公布管理(藏西)        |     | 2   | 是             | 2             | 68    | ×- 3     | 每丸重1g    | 丸剤           |         | 测试tpdf1.pdf   |  |  |  |  |
| 报价管理(藏药)        |     | 3   | 是             | 3             | 76    | 3        | 每丸重1克    | 丸剤           |         |               |  |  |  |  |
| 拟入围结果管理(藏药)     |     |     |               |               |       |          |          |              |         |               |  |  |  |  |
| 中投诉管理           |     |     |               |               |       |          |          |              |         |               |  |  |  |  |
| 入用结果管理(藏药)      |     |     |               |               |       |          |          |              |         |               |  |  |  |  |
|                 |     |     |               |               |       |          |          |              |         |               |  |  |  |  |
|                 |     |     |               |               |       |          |          |              |         |               |  |  |  |  |
|                 |     |     |               |               |       |          |          |              |         |               |  |  |  |  |
|                 |     | 共3条 | 显示 1 - 3 条    |               |       |          |          |              | < 1 > 1 | D条/页 > 前往 1 页 |  |  |  |  |

# 五、公布管理(藏药)

# 5.1 公布结果查询(藏药)

点击"公布管理(藏药)"模块下"公布结果查询(藏药)"链接下进入产品公布列表(如 下图 19 所示),此时可查询已公布的产品信息。

| 青海省药品和耗材一体化管理。                          | 系统 | <b>=</b> <i>i</i> 5 | 品招标管理 / 公布管 | 潭(藏药) / 公布结果查 | 前(藏研) |          | <b>()</b> mm | ©        | .= © 288 |            |     |  |  |  |
|-----------------------------------------|----|---------------------|-------------|---------------|-------|----------|--------------|----------|----------|------------|-----|--|--|--|
| 藏药联合采购申报承诺函(藏药)                         | ~  | ■公布结                | ▲公布结果童询     |               |       |          |              |          |          |            |     |  |  |  |
| 供旅海单管理(邮药)                              |    | 是否报                 | 价代表品 请选择是言  | 5报价代表品、       | 药品流水号 | 请输入药品流水号 | 药品统一编码 请     | 输入药品统一编码 |          | 服开 >       | EX  |  |  |  |
| 报名管理(藏药)                                |    | 公布结                 | 公布結果列表      |               |       |          |              |          |          |            |     |  |  |  |
| 公示管理(藏药)                                |    | 序号                  | 是否报价代表品     | 森价细号          | 日录编号  | 日录名称     | 日录规格         | 日录剂型     | 项目编号     | 项日名称       | 1   |  |  |  |
| 公布管理(藏药)                                |    | 1                   | 是           | 1             | 1     |          | 每丸重0.3g      | 丸剤       | 20241128 | 藏药申报采购     |     |  |  |  |
| 公布结果亦治(常新)                              |    | 2                   | 悉           | 3             | 76    | 2        | 每丸重1克        | 丸剤       | 20241128 | 藏药申报采购     |     |  |  |  |
| 2.1010100000000000000000000000000000000 |    | 3                   | 是           | 2             | 68    | 8        | 每丸重1g        | 丸剤       | 20241128 | 藏药申报采购     |     |  |  |  |
| 报价管理(藏药)                                |    |                     |             |               |       |          |              |          |          |            |     |  |  |  |
| 拟入围结果管理(藏药)                             |    |                     |             |               |       |          |              |          |          |            |     |  |  |  |
| 申投诉管理                                   |    |                     |             |               |       |          |              |          |          |            |     |  |  |  |
| 入围结果管理(藏药)                              |    |                     |             |               |       |          |              |          |          |            |     |  |  |  |
|                                         |    |                     |             |               |       |          |              |          |          |            |     |  |  |  |
|                                         |    |                     |             |               |       |          |              |          |          |            |     |  |  |  |
|                                         |    |                     |             |               |       |          |              |          |          |            |     |  |  |  |
|                                         |    |                     |             |               |       |          |              |          |          |            |     |  |  |  |
|                                         |    | 共3条 !               | 显示 1 - 3 条  |               |       |          |              |          | < 1 >    | 10条/页 > 前往 | 1 页 |  |  |  |

图 19